| Chrome Firefox Edge                                                                                                    | Safari                                                                                                    | Other                                                                                                    |
|----------------------------------------------------------------------------------------------------|----------------------------------------------------------------------------------------------------|----------------------------------------------------------------------------------------------------|
| Chrome Extension<br>1. Click the button below to add the PrintFriendly & PDF extension to Chrome.<br>Click to Add Chrome Extension | <ul> <li>To print these pages:</li> <li>1. Click this image in the the link to the exten</li> <li>2. Install the extension</li> <li>3. Once installed, click arrow points to on y bar (mouse over will</li> </ul> | e blue box to open<br>sion!<br>for your browser.<br>the image the green<br>our browser menu<br>say "Extensions"). |

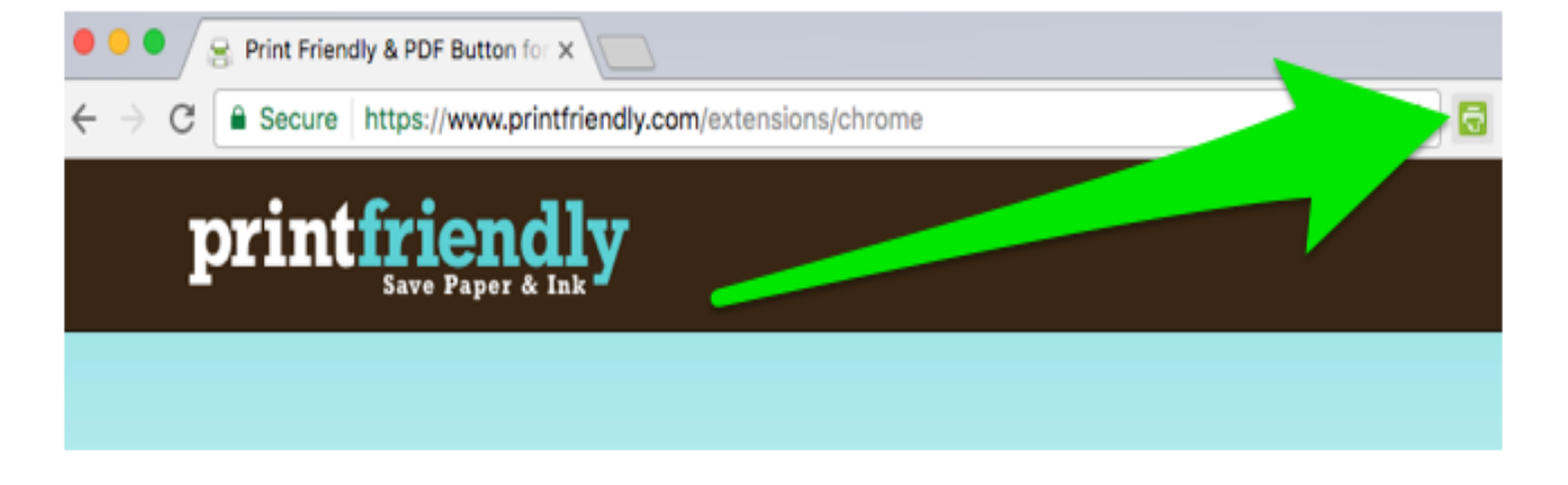